# Introdução à programação com R Introdução ao RStudio

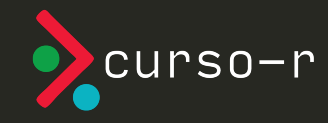

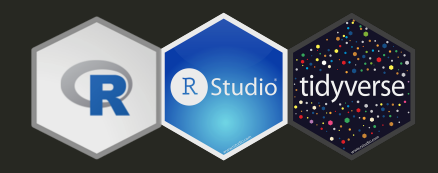

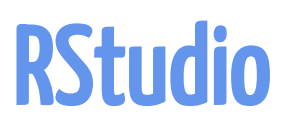

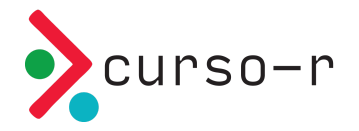

#### Painéis

Ao abrir o RStudio, você verá 4 quadrantes:

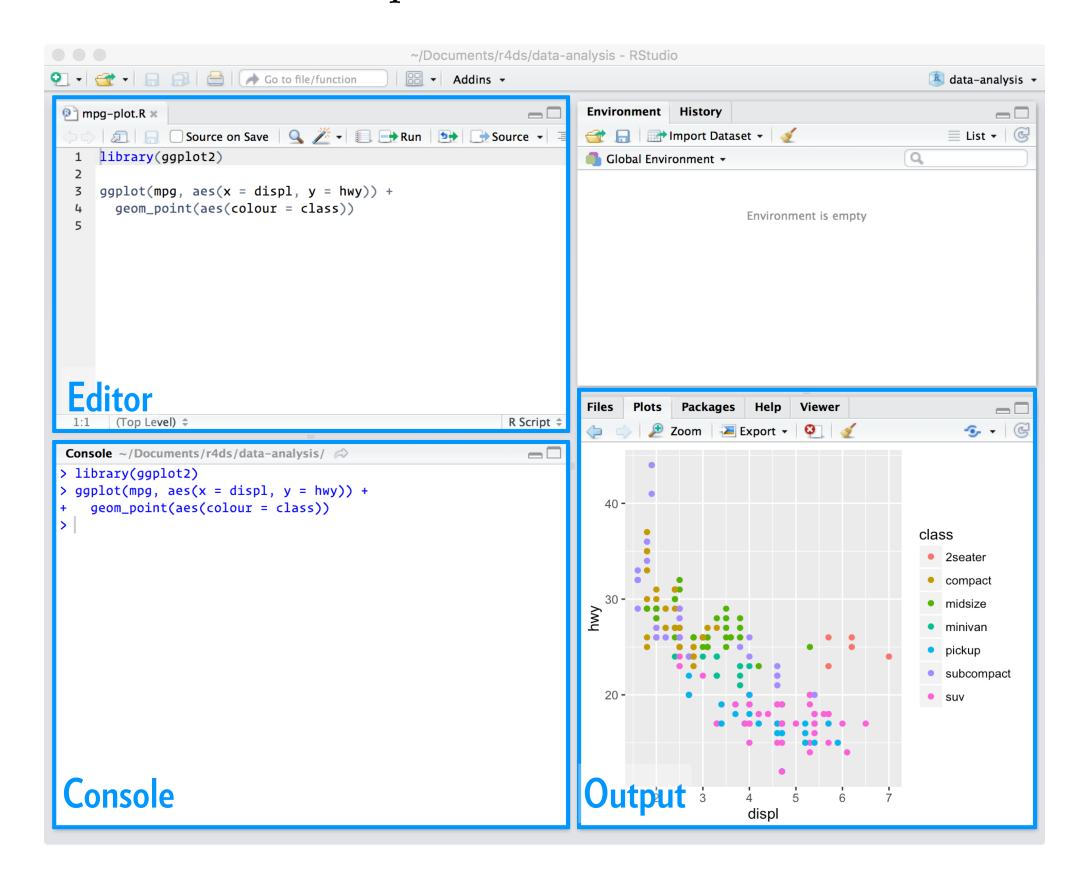

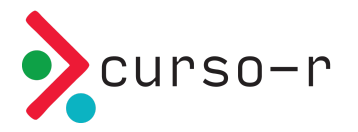

Esses quadrantes representam o **editor**, o **console**, o **environment** e o **output**. Eles vêm nesta ordem, mas você pode organizá-los da forma que preferir acessando a seção *Pane Layout* da opção Global options... no menu Tools.

O editor e o console são os dois principais painéis do RStudio. Passaremos a maior parte do tempo neles:

- Editor/Scripts: é onde escrevemos nossos códigos. Repare que o RStudio colore algumas palavras e símbolos para facilitar a leitura do código.
- Console: é onde rodamos o código e recebemos as saídas. O R vive aqui!

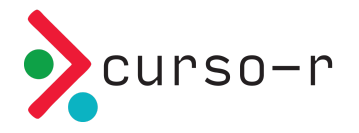

Os demais painéis são auxiliares. O objetivo deles é facilitar pequenas tarefas que fazem parte tanto da programação quanto da análise de dados:

- Environment: painel com todos os objetos criados na sessão.
- History: painel com um histórico dos comandos rodados.
- **Files**: mostra os arquivos no diretório de trabalho. É possível navegar entre diretórios.
- **Plots**: painel onde os gráficos serão apresentados.
- **Packages**: apresenta todos os pacotes instalados e carregados.
- Help: janela onde a documentação das funções serão apresentadas.
- Viewer: painel onde relatórios e dashboards serão apresentados.

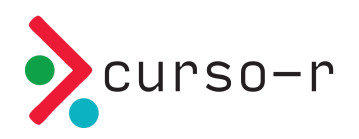

### Atalhos

Conhecer os atalhos do teclado ajuda bastante quando estamos programando no RStudio. Veja os principais:

- **CTRL+ENTER**: avalia / roda a linha selecionada no script. O atalho mais utilizado.
- ALT+-: cria no script um sinal de atribuição (<-). Você o usará o tempo todo.
- **CTRL+SHIFT+M**: (%>%) operador *pipe*. Guarde esse atalho, será bastante utilizado.
- **CTRL+1**: altera cursor para o script.
- **CTRL+2**: altera cursor para o console.
- ALT+SHIFT+K: janela com todos os atalhos disponíveis.

No MacOS, substitua CTRL por command e ALT por option.

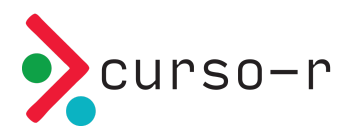

## Projetos

Uma funcionalidade muito importante do RStudio é a possibilidade de criar **projetos**.

Um projeto é uma pasta no seu computador. Nessa pasta, estarão todos os arquivos que você usurá ou criará na sua análise.

A principal razão de utilizarmos projetos é **organização**. Com eles, fica muito mais fácil importar bases de dados para dentro do R, criar análises reprodutíveis e compartilhar o nosso trabalho.

Habitue-se desde a cedo a criar um projeto para cada nova análise que for fazer.

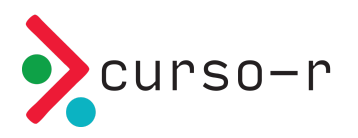

Para criar um projeto, clique em New Project... no Menu File. Na caixa de diálogo que aparecerá, clique em New Directory para criar o projeto em uma nova pasta ou Existing Directory para criar em uma pasta existente.

Se você tiver o Git instalado, você também pode usar projetos para conectar com repositórios do Github e outras plataformas de desenvolvimento. Para isso, basta clicar em Version Control.

Se você não sabe o que é Git, Github ou versionamento, veja este material ou este post no nosso blog.

Criando um projeto, o RStudio criará na pasta escolhida um arquivo nome-doprojeto.Rproj. Você pode usar esse arquivo para iniciar o RStudio já com o respectivo projeto aberto.

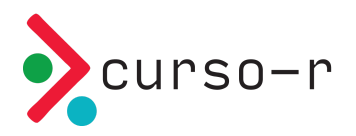

# RStudio com um projeto aberto

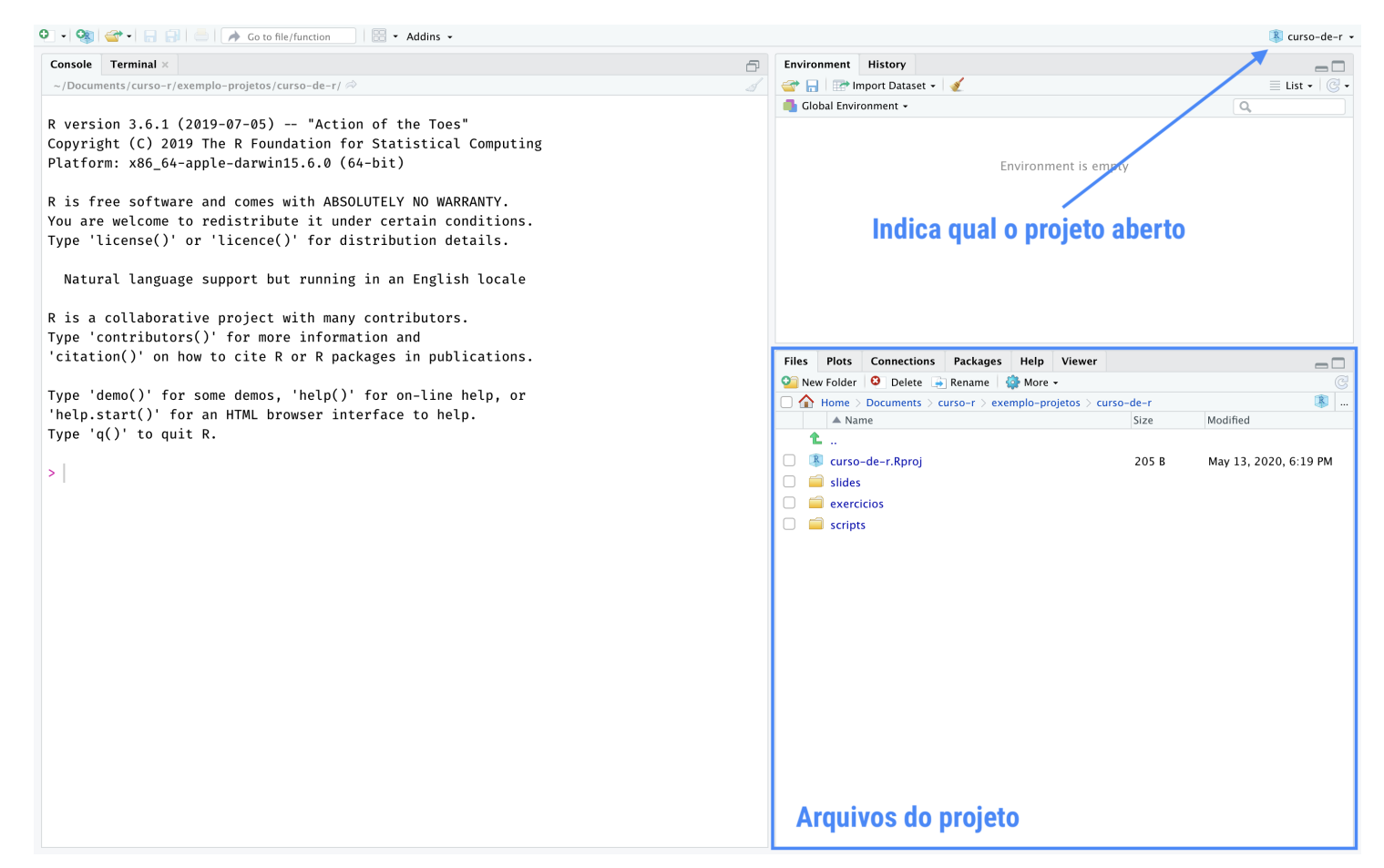

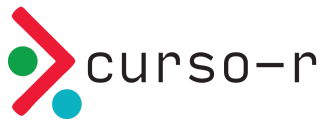

## Navegando entre projetos

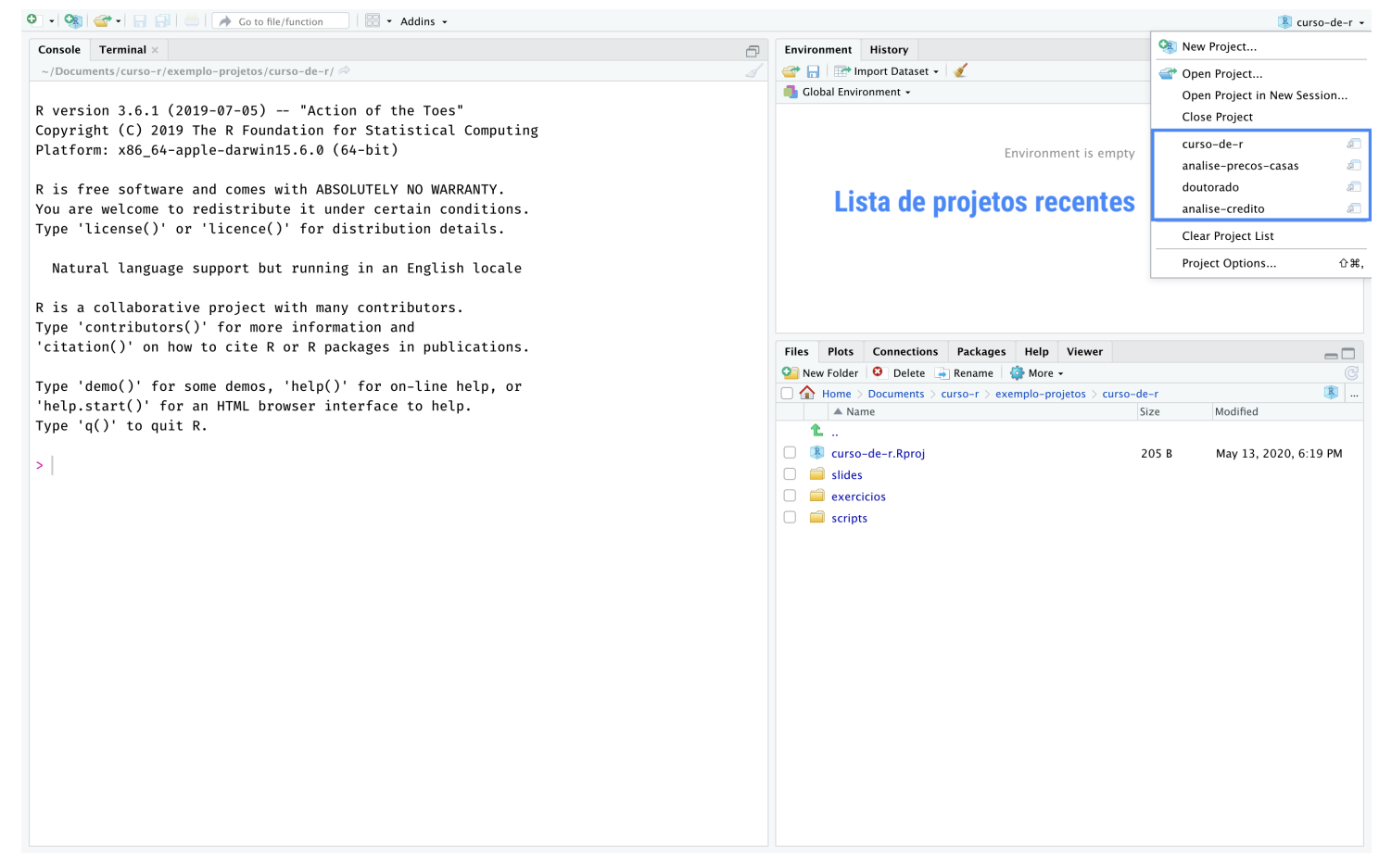

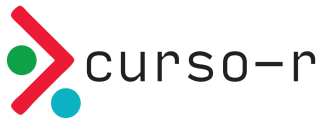

#### Cheatsheets

O RStudio tem à disposição algumas *folhas de cola*, as **cheatsheets**. Elas trazem um resumão de como utilizar diversos pacotes e até o próprio RStudio. Para acessálas, basta clicar no menu Help e então em Cheatsheets, ou no site da RStudio.

| AStudio IDE Folha de<br>aprenda mais em <u>www.rstudio</u><br>Studio                                                                                                    | CORStudio IDE é um Ambiente de Des<br>Acom O BStudio IDE é um Ambiente de Des<br>Desktop IDE<br>Uma versão local da<br>IDE para seu desktop<br>Faça o download de qualquer um em                                                                                                    | envolvimento Integrado em R disponível em três versões<br>Servidor de Código Aberlo<br>para maiores recursos<br>computacionais e acesso<br>remoto<br>www.rstudio.com. Todos provêem a mesma interface básici                                                                                                    | Constant and a service of the service of the s         |
|----------------------------------------------------------------------------------------------------|----------------------------------------------------------------------------------------------------|----------------------------------------------------------------------------------------------------|----------------------------------------------------------------------------------------------------|
| Documentos e Aplicativos                                                                                                    | Escrita de Código                                                                                                    | Suporte R                                                                                                    | Funcionalidades RStudio Pro                                                                                                    |
| Abre arquivos Shiny, R<br>Markdown, knitr, Sweave,<br>LaTeX, Rid e mais no Painel<br>de Fonte                                                                                                    | Navega Open em Salva Busca e Compila Executa<br>nas abas nova janela Substitui como codigo<br>notebook selectiona                                                                                                    | de dados de comando para. RPres<br>executar/<br>adicionar ao fonte, R Presentation                                                                                                    | Compartilha Colaboradores Inicia no va Sessão<br>Projeto com Ativos R no projeto atual                                                                                                    |
| Check Price Price  | A de la conserva de la conserva | Caracter base of the service of the service of | Comparing a second second         |
| Modo de<br>Abre com debug(), browse(), ou um breakpoint. O RStudi<br>modo de depuração quando encontrar um breakpoint dura<br>execu; so.                                                                                                    | e Depuração<br>o abrira o<br>nte a depuração a partir<br>de um erro Abre o traceback para<br>examinar as funções que o<br>R chamou anas do erro<br>acontacer                                                                                                    | Controle de Versão com Git ou SVN<br>Ativado em Tools - Project Options - Git/SVN<br>Mentra a<br>grupino para o grupino para o<br>anguino statod remote<br>Historico                                                                                                    | desanexar pacete com detach() installado biblioteca     O fistudio abre a documentação em painel de Ajuda dedicado     me name em em em em em em em em em em em em e                                                                                                    |
| Clique ao lado<br>do número<br>para adicionar<br>remover um<br>breakpoint                                                                                                    | Conset - Jothanstein → m →<br>> foc) Error in get digit(rum, x) = * Dise Trachlack Error i                                                                                                    | Addicionado     Polytenese myty, 01     Octobrado     Octobrado     Modificado     Modifica | coffi links oteis arquive de ajuda arquives de ajuda<br>Palnel Viewer mostra contecido i ITML, como os aplicativos<br>Stirry, relationis RMałaturw, e visualizações interarioras                                                                                                    |
| A lina security of the security of the securit | Centre         Centre         €           Termination         Termination         Centre         Stop           Termination         Termination         Centre         Stop           Termination         Termination         Centre         Stop           Termination         Centre         Termination         Centre         Stop           Termination         Centre         Centre         Stop         Centre         Stop                                                                                                    | File - Novyen utuk Reference                                                                                                    | Pais aplicativo Publica para o shinyappi sio, Atualiza<br>Shinyi mutuki. RSConnet, Sione Shinyi Mutuki. Shinyi mutuki. RSConnet, Shinyi Mutuki. Shinyi Auto atualiza shinyi Mutuki. Shinyi Mutuki. Shinyi Mu |

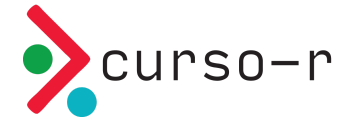